| tine Coogle Play Store Q COOgle Play Store Q COOgle Play Store | 1. 招待を受け、<br>インストール→次へ<br>(もしくは入手→開く)                         |
|----------------------------------------------------------------------------------------------------|---------------------------------------------------------------|
| 1000<br>ダウンロー<br>ド数<br>ジン1151 通信 所約のアイ<br>テム                                                                                                    |                                                               |
| 1960 - 2960-2950-694 - 000<br>大夢に点らされています<br>777 社交ダンス部員                                                                                                    | 2. アカウント登録を<br>押し、ユーザー名、<br>アドレス、パスワード<br>を設定する。<br>ユーザー名は実名で |
|                                                                                                    |                                                               |
| ログイン                                                                                                    |                                                               |
| enter a sobo<br>Tecaptchaで認証<br>We need to know you're not a sobo                                                                                                    | 3. 選択肢が出たら、<br>「VERIFY」や<br>「はい」や<br>「YES」などを押す               |
| VERIFY                                                                                                    |                                                               |